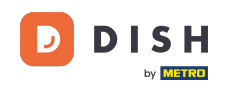

i

Bem-vindo ao painel do DISH Reservation . Neste tutorial, mostramos como gerenciar suas configurações de reserva.

| <b>DISH</b> RESERVATION   |                                         |                                |                            |                              | <b>≜</b> • - | Test Bis | tro Trainir  | ng 🕤   🗧      |             |        |
|---------------------------|-----------------------------------------|--------------------------------|----------------------------|------------------------------|--------------|----------|--------------|---------------|-------------|--------|
| E Reservations            | Have a walk-in custor reservation book! | ner? Received a reservation re | equest over phone / email? | Don't forget to add it to yo | our          | WALK-IN  |              | DD RESERVAT   |             |        |
| 🛱 Table plan              |                                         |                                | Thu, 28 Sep -              | Thu, 28 Sep                  |              |          |              | <b>#</b>      |             |        |
| 🎢 Menu                    |                                         |                                | ,                          |                              |              |          |              |               |             |        |
| 📇 Guests                  | There is <b>1</b> active limit          | configured for the selected ti | ime period                 |                              |              |          |              | Show m        | nore 🗸      |        |
| Seedback                  |                                         |                                |                            |                              |              |          |              | - 1           |             |        |
| 🗠 Reports                 | All                                     | Completed                      | ⊖ Upcoming                 | ⊖ Cancelled                  |              | 0        | <b>:::</b> 0 | <b>F</b> 0/49 |             |        |
| 🗢 Settings 👻              |                                         |                                |                            |                              |              |          |              |               |             |        |
|                           |                                         |                                | No reserva                 | tions available              |              |          |              |               |             |        |
| Too many guests in house? | Print Designed by Hospitality Digit     | I CmbH All rights reserved.    |                            |                              | EAO L Terms  | s of use | Imprint      | Data privacy  | Privacy Set | ttings |
|                           | Designed by Hospitality Digita          | I GmbH. All rights reserved.   |                            |                              | FAQ Terms    | s of use | Imprint      | Data privacy  | Privacy Set | ttings |

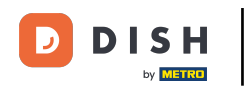

# Primeiro, vá em Configurações no menu à sua esquerda.

| <b>DISH</b> RESERVATION                                |                                           |                              |                            |                               | <b>≜</b> ● Te  | st Bistro Traini | ng 🕤   🛔      | ≤<br>≤       | •     |
|--------------------------------------------------------|-------------------------------------------|------------------------------|----------------------------|-------------------------------|----------------|------------------|---------------|--------------|-------|
| Reservations                                           | Have a walk-in customer reservation book! | ? Received a reservation re  | equest over phone / email? | Don't forget to add it to you | ur w           | ALK-IN A         | DD RESERVATIO | ON           |       |
| 🛱 Table plan                                           | (                                         |                              | Thu, 28 Sep - <sup>-</sup> | Thu, 28 Sep                   |                |                  | <b></b>       | $\mathbf{>}$ |       |
| ¶ Menu                                                 |                                           |                              |                            |                               |                |                  |               |              |       |
| 📇 Guests                                               | There is <b>1</b> active limit cor        | nfigured for the selected ti | me period                  |                               |                |                  | Show mo       | ore 🗸        |       |
| Feedback                                               |                                           |                              |                            |                               |                |                  |               |              |       |
| 🗠 Reports                                              | All                                       |                              | ⊖Upcoming                  |                               | Ċ              | 20 😤 0           | <b>H</b> 0/49 |              |       |
| 💠 Settings 👻                                           |                                           |                              |                            |                               |                |                  |               |              |       |
|                                                        |                                           |                              | No reservat                | tions available               |                |                  |               |              |       |
|                                                        |                                           |                              |                            |                               |                |                  |               |              |       |
|                                                        | Print                                     |                              |                            |                               |                |                  |               | 2            |       |
| Too many guests in house?<br>Pause online reservations | Designed by Hospitality Digital Gn        | nbH. All rights reserved.    |                            |                               | FAQ   Terms of | use   Imprint    | Data privacy  | Privacy Set  | tings |

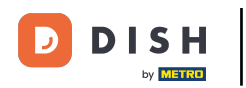

## E então selecione Reservas .

| DISH RESERVATION          |                                                 |                            |                           |                               | <b>*</b> • | Test Bistr | o Trainin      | g 🕤   🤅       |            |        |
|---------------------------|-------------------------------------------------|----------------------------|---------------------------|-------------------------------|------------|------------|----------------|---------------|------------|--------|
| Reservations              | Have a walk-in customer? F<br>reservation book! | Received a reservation rec | quest over phone / email? | Don't forget to add it to you | ur         | WALK-IN    |                | D RESERVAT    |            |        |
| 🛏 Table plan              |                                                 |                            | Thu 28 Son                | Thu 29 Sep                    |            |            |                | -             |            |        |
| <b>۳۹</b> Menu            |                                                 |                            | πu, 26 Sep -              | mu, 20 Sep                    |            |            |                |               |            |        |
| 🐣 Guests                  | There is <b>1</b> active limit confi            | gured for the selected tin | ne period                 |                               |            |            |                | Show n        | nore 🗸     |        |
| edback                    |                                                 |                            |                           |                               |            |            |                |               |            |        |
| 🗠 Reports                 | All                                             | ⊖ Completed                | ⊖ Upcoming                | ⊖ Cancelled                   |            | 0          | <b>&amp;</b> 0 | <b>F</b> 0/49 |            |        |
| 🌣 Settings 👻              |                                                 |                            |                           |                               |            |            |                |               |            |        |
| () Hours                  |                                                 |                            |                           |                               |            |            |                |               |            |        |
| Reservations              |                                                 |                            |                           |                               |            |            |                |               |            |        |
| 🛱 Tables/Seats            |                                                 |                            |                           |                               |            |            |                |               |            |        |
| Reservation limits        |                                                 |                            |                           |                               |            |            |                |               |            |        |
| % Offers                  |                                                 |                            |                           |                               |            |            |                |               |            |        |
| ↓ Notifications           |                                                 |                            | No reserva                | tions available               |            |            |                |               |            |        |
| 😭 Account                 |                                                 |                            |                           |                               |            |            |                |               |            |        |
| 🔗 Integrations            | Print                                           |                            |                           |                               |            |            |                |               | 8          |        |
| Too many guests in house? | Designed by Hospitality Digital Gmbł            | H. All rights reserved.    |                           |                               | FAQ   Term | is of use  | Imprint        | Data privacy  | Privacy Se | ttings |

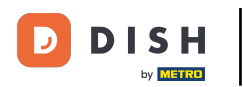

#### Agora você está nas configurações das suas reservas.

| <b>DISH</b> RESERVATION                               |                                                                                                    | 🌲 🛛 Test Bistro Training 🕤 🛛 🎽 🗭 🚱                                                                       |
|-------------------------------------------------------|----------------------------------------------------------------------------------------------------|----------------------------------------------------------------------------------------------------|
| Reservations                                          | CHANNELS                                                                                                    | LEAD TIME                                                                                                |
| 🍽 Table plan                                          | Through which channels would you like to receive online reservations?                                                                                 | How many days in advance can a reservation be made? 365 days in advance                                  |
| 🎢 Menu                                                |                                                                                                    | How much notice is needed for an online reservation?                                                     |
| 🐣 Guests                                              | Online Widget Reserve with Facebook                                                                                                    | 2.0 hours ·                                                                                              |
| ② Feedback                                            | Activate now                                                                                                    | ADMINISTRATION                                                                                           |
| 🗠 Reports                                             |                                                                                                    | Up to what group size would you like reservations to be automatically confirmed?                         |
| <ul> <li>Settings </li> <li>O Hours</li> </ul>        | G                                                                                                    | 6 people 🔹                                                                                               |
| Reservations                                          | Reserve with Google                                                                                                    | Would you like to allow your guests to select the area they are seated in themselves?                    |
| 🛱 Tables/Seats                                        |                                                                                                    | Yes 🔹                                                                                                    |
| <ul><li>Reservation limits</li><li>% Offers</li></ul> | You don't want to receive any reservations via your DISH Website<br>anymore? With one click, you can disable the DISH Reservation in<br>DISH Website! | ENGAGEMENT                                                                                               |
| ې Notifications                                       | Remove                                                                                                    | How many minutes/hours in advance would you like to remind your guests about their upcoming reservation? |
| Account                                               |                                                                                                    | 2.0 hours in advance 🔹                                                                                   |
| Ø Integrations                                        | CAPACITY                                                                                                    | Would you like to receive feedback from your guests about their dining experience?                       |
| Too many guests in house?                             | What is the maximum group size for reservations via the reservation                                                                                   | Yes 🗸                                                                                                    |

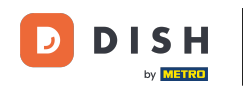

Na seção canais, você pode decidir por quais canais você gostaria de receber reservas. Para fazer isso, clique no botão designado.

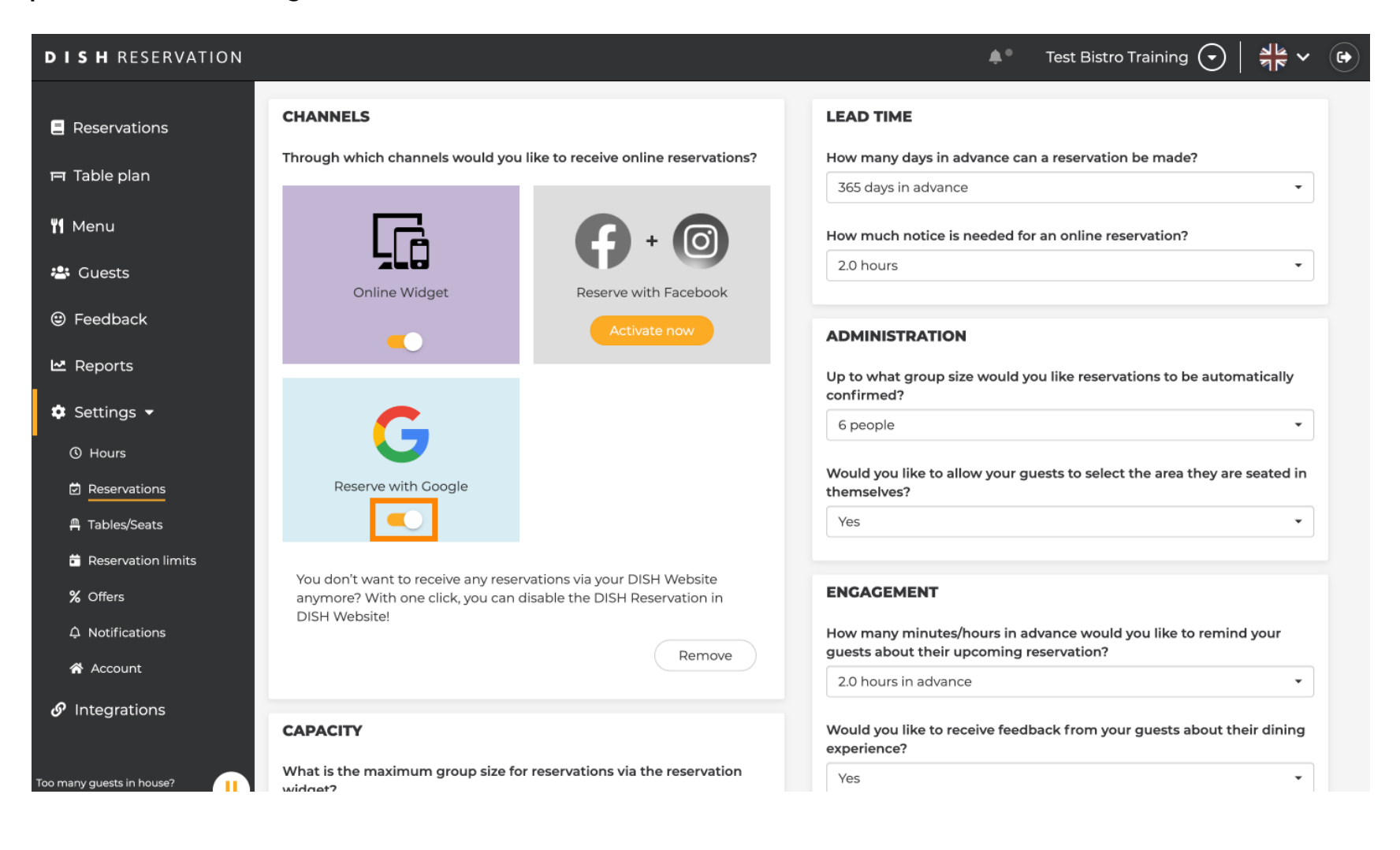

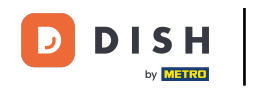

A seção de prazo de entrega permite que você configure com quantos dias de antecedência uma reserva pode ser feita e quanto aviso é necessário para uma reserva online.

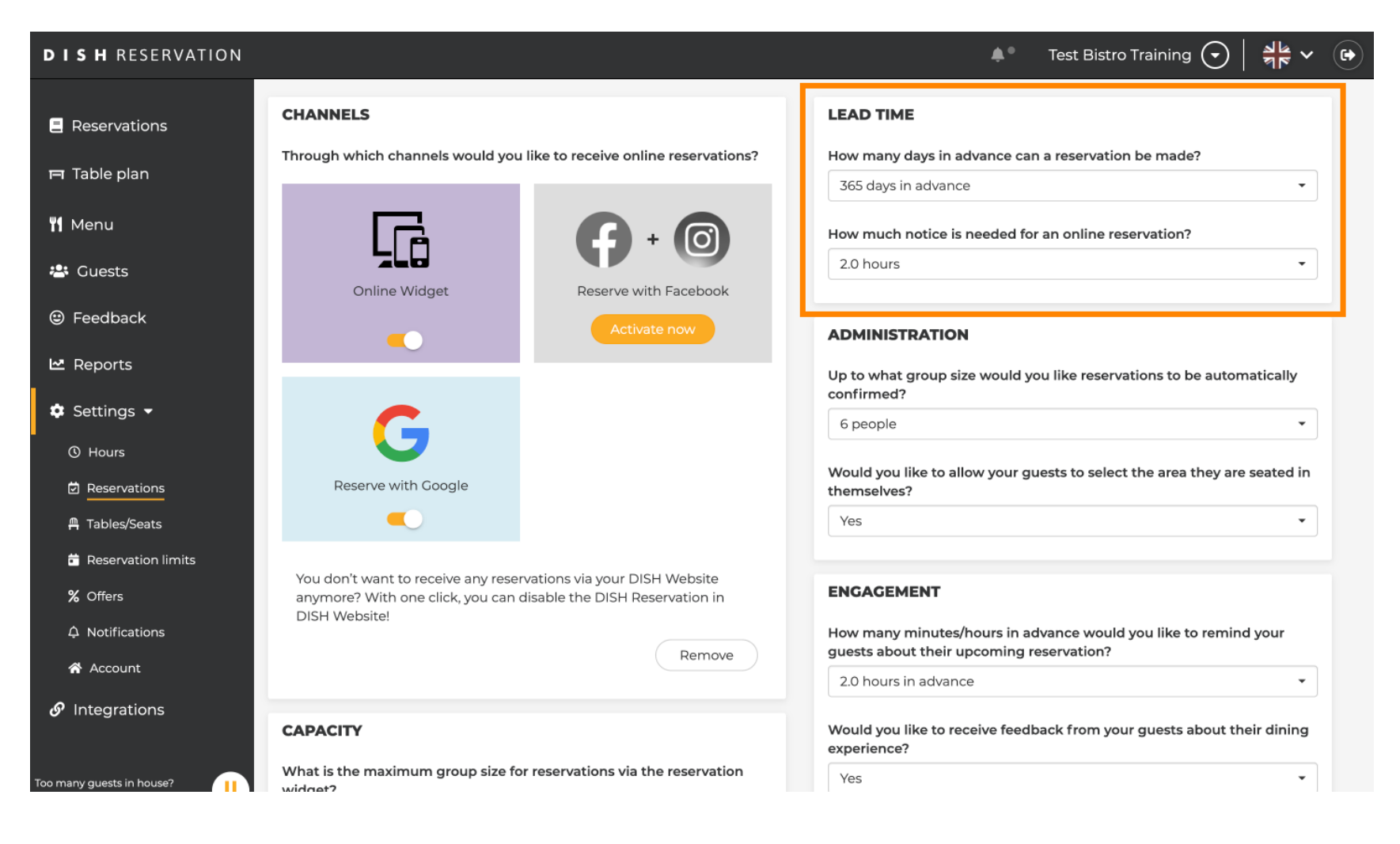

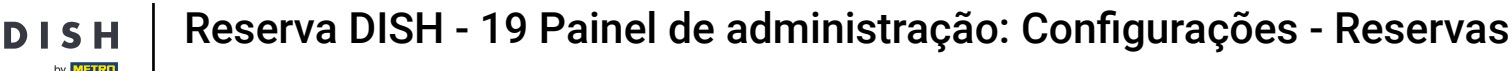

Na seção de administração, você pode ajustar o tamanho do grupo para que as reservas não sejam mais confirmadas automaticamente.

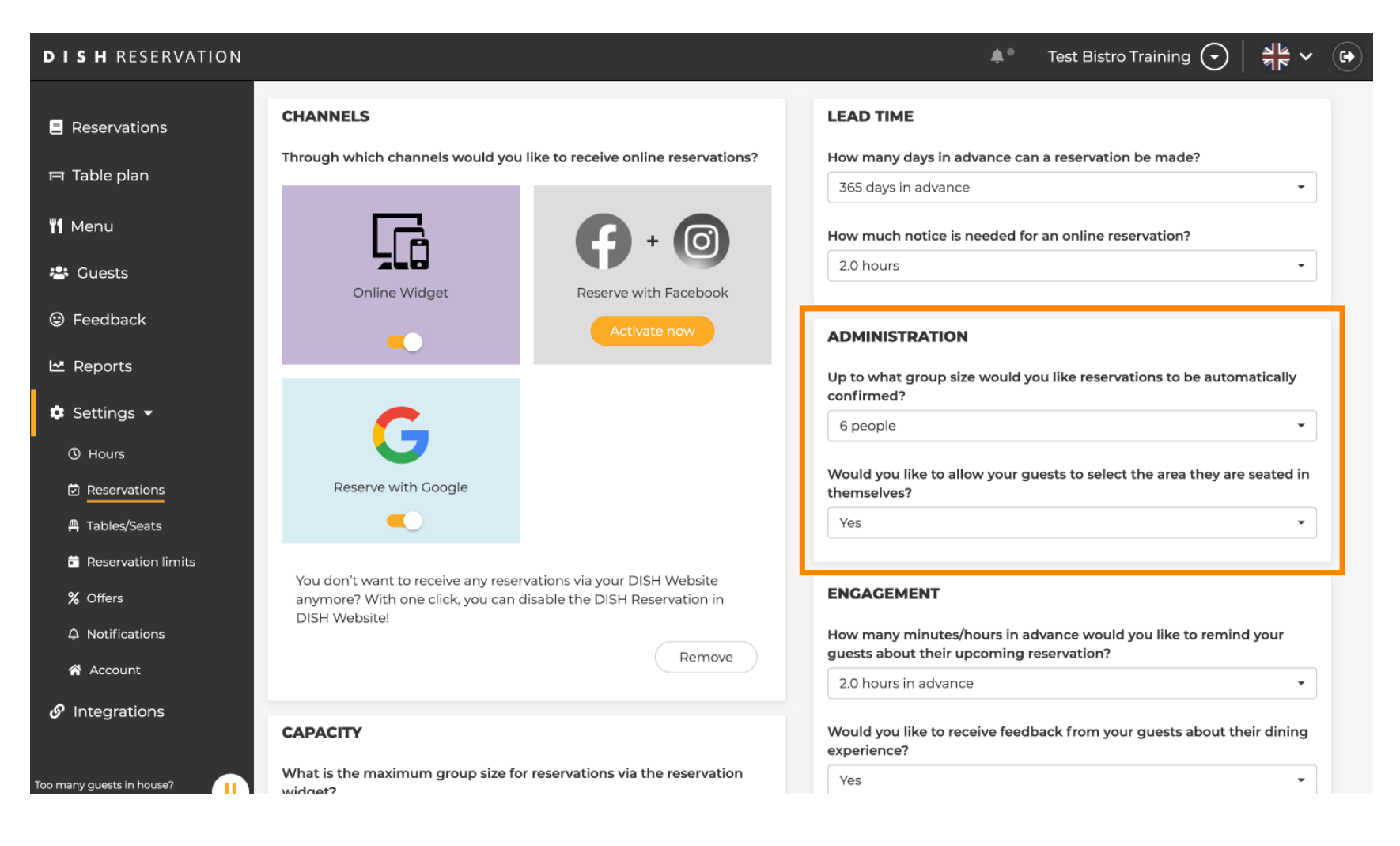

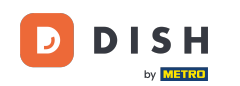

Na seção engajamento, você define quando um hóspede será lembrado sobre a próxima reserva e se deseja receber feedback do hóspede sobre a experiência.

| <b>DISH</b> RESERVATION                                |                                                                                                |                                                               | <b>≜</b> ● т                                                        | est Bistro Training 🕤 🛛                  | <u> 4</u><br>4<br>4<br>4<br>4<br>4<br>4<br>4<br>4<br>4<br>4<br>4<br>4<br>4<br>4<br>4<br>4<br>4<br>4 |    |
|--------------------------------------------------------|------------------------------------------------------------------------------------------------|---------------------------------------------------------------|---------------------------------------------------------------------|------------------------------------------|----------------------------------------------------------------------------------------------------|----|
| Reservations                                           |                                                                                                |                                                               | Up to what group size would you I confirmed?                        | ike reservations to be autom             | atically                                                                                            |    |
| 🛏 Table plan                                           | G                                                                                              |                                                               | 6 people                                                            |                                          | •                                                                                                   |    |
| 🎢 Menu                                                 | Reserve with Google                                                                            |                                                               | Would you like to allow your guest<br>themselves?                   | s to select the area they are            | seated in                                                                                           |    |
| 🐣 Guests                                               |                                                                                                |                                                               | Yes                                                                 |                                          | •                                                                                                   |    |
| 🙂 Feedback                                             | You don't want to receive any reserva<br>anymore? With one click, you can die<br>DISH Website! | ations via your DISH Website<br>sable the DISH Reservation in | ENGAGEMENT                                                          |                                          |                                                                                                    | L  |
| 🗠 Reports                                              |                                                                                                | Remove                                                        | How many minutes/hours in advar<br>guests about their upcoming rese | nce would you like to remind<br>rvation? | 1 your                                                                                              | L  |
| 🌣 Settings 👻                                           |                                                                                                |                                                               | 2.0 hours in advance                                                |                                          | •                                                                                                   |    |
| () Hours                                               | CAPACITY                                                                                       |                                                               | Would you like to receive feedback experience?                      | k from your guests about the             | eir dining                                                                                          | L  |
| <ul> <li>Reservations</li> <li>Tables/Seats</li> </ul> | What is the maximum group size for widget?                                                     | reservations via the reservation                              | Yes                                                                 |                                          | •                                                                                                   |    |
| 💼 Reservation limits                                   | 10 people                                                                                      | •                                                             |                                                                     |                                          |                                                                                                    | 4. |
| % Offers                                               | What is the minimum group size for r<br>widget?                                                | reservations via the reservation                              | COMMUNICATE WITH YOUR C                                             | JUESTS IN THE ONLINE V                   | NIDGET                                                                                              |    |
| ♠ Notifications                                        | 1 person                                                                                       | •                                                             | Make sure you communicate impo                                      | rtant information to your gue            | sts before                                                                                          |    |
| 😤 Account                                              |                                                                                                |                                                               | they make a reservation. It will be d                               | isplayed in the last step of the         | e widget.                                                                                           |    |
| & Integrations                                         | What is the duration of a visit at your<br>A table will be marked occupied for thi             | restaurant?<br>is period of time.                             |                                                                     |                                          |                                                                                                    |    |
| Too many guests in house?                              | General setting                                                                                | 2.5 hours •                                                   |                                                                     |                                          |                                                                                                    |    |

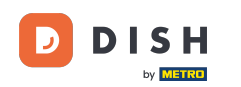

Na seção capacidade, você pode ajustar detalhes sobre o tamanho do grupo e diversas opções sobre a duração das reservas.

| <b>DISH</b> RESERVATION                        |                                                                                                    | 🌲 🔹 Test Bistro Training 🕤 🛛 🏄 🗸 🚱                                                                                                    |
|------------------------------------------------|----------------------------------------------------------------------------------------------------|----------------------------------------------------------------------------------------------------|
| Reservations                                   | CAPACITY                                                                                                    | Would you like to receive feedback from your guests about their dining experience?                                                                                          |
| 🛏 Table plan                                   | What is the maximum group size for reservations via the re<br>widget?                                                             | Yes •                                                                                                    |
| <b>"1</b> Menu                                 | 10 people                                                                                                    | ·                                                                                                    |
| 🐣 Guests                                       | What is the minimum group size for reservations via the rewidget?                                                                 | ervation Additional information for your guests                                                                                                    |
| Feedback                                       | 1 person                                                                                                    | <ul> <li>Make sure you communicate important information to your guests before<br/>they make a reservation. It will be displayed in the last step of the widget.</li> </ul> |
| 🗠 Reports                                      | What is the duration of a visit at your restaurant?<br>A table will be marked occupied for this period of time.                   |                                                                                                    |
| 🔹 Settings 🔫                                   | General setting 2.5 hours                                                                                                    |                                                                                                    |
| <ul> <li>Hours</li> <li>Decomptions</li> </ul> | Show duration in guest confirmation and widget                                                                                    | COVID-19 Guest Information                                                                                                    |
| Tables/Seats                                   | Would you like your guests to set the duration of their stay                                                                      | To record the contact details of all guests of a reservation, you can activate here which data should be collected in the widget                                            |
| Reservation limits                             | If you select this, your guests will be able to change the defa<br>you set by selecting their own duration in the widget. In this | t duration<br>cenario, CAddress                                                                                                    |
| <b>%</b> Offers                                | service durations do not apply.                                                                                                   | C Other guests pamer                                                                                                    |
| A Notifications                                | No                                                                                                    |                                                                                                    |
| 😭 Account                                      |                                                                                                    | Other guests addresses                                                                                                    |
| 𝔗 Integrations                                 | Should customers be able to reserve in 15, 30, or 60 minute                                                                       | Other guests phone numbers                                                                                                    |
| Too many guests in house?                      | BOOVING LINET                                                                                                    | Vaccination Status                                                                                                    |

Na seção comunique-se com seus hóspedes no widget online, você pode exibir informações adicionais quando um hóspede reserva uma mesa por meio do widget.

| <b>DISH</b> RESERVATION   |                                                                                                    | 🌲 🔹 Test Bistro Training 🕤 🛛 🎽 🌳 🚱                                                                                                    |
|---------------------------|----------------------------------------------------------------------------------------------------|----------------------------------------------------------------------------------------------------|
|                           | What is the maximum group size for reservations via the reservation widget?                                                                                                    | Yes •                                                                                                    |
| Reservations              | 10 people                                                                                                    | •                                                                                                    |
| Ħ Table plan              | What is the minimum group size for reservations via the reservation widget?                                                                                                    | COMMUNICATE WITH YOUR GUESTS IN THE ONLINE WIDGET                                                                                                    |
| 🎢 Menu                    | 1 person                                                                                                    | <ul> <li>Make sure you communicate important information to your guests before<br/>they used as a second to be a second to be</li></ul> |
| 🛎 Guests                  | What is the duration of a visit at your restaurant?                                                                                                    | they make a reservation. It will be displayed in the last step of the widget.                                                                                                    |
| Feedback                  | A table will be marked occupied for this period of time.                                                                                                    |                                                                                                    |
| 🗠 Reports                 | General setting 2.5 hours                                                                                                    | •                                                                                                    |
| 🌣 Settings 👻              | Show duration in guest confirmation and widget                                                                                                    | COVID-19 Guest Information                                                                                                    |
| () Hours                  | Would you like your guests to set the duration of their stay?                                                                                                    | To record the contact details of all guests of a reservation, you can activate<br>here which data should be collected in the widget                                                                                                    |
|                           | If you select this, your guests will be able to change the default duration<br>you set by selecting their own duration in the widget. In this scenario,<br>service durations do not apply. | n 🗌 Address                                                                                                    |
| 🛱 Tables/Seats            | No                                                                                                    | Other guests names                                                                                                    |
| <b>%</b> Offers           |                                                                                                    | Other guests addresses                                                                                                    |
| ♣ Notifications           | Should customers be able to reserve in 15, 30, or 60 minute intervals?                                                                                                    |                                                                                                    |
| \land Account             | 15 minutes                                                                                                    | Other guests phone numbers                                                                                                    |
| 𝔗 Integrations            | BOOKING LIMIT                                                                                                    | Vaccination Status                                                                                                    |
| Too many guests in house? | Pace your guests. Set the max amount of guests allowed to book per<br>interval                                                                                                    |                                                                                                    |

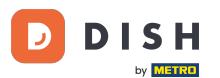

Além disso, você pode tornar as informações do hóspede sobre a COVID-19 obrigatórias ao reservar uma mesa por meio do widget, se necessário. Basta marcar as caixas para as informações que você deseja coletar.

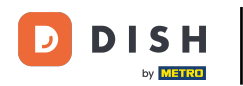

| <b>DISH</b> RESERVATION                 |                                                                                                    | 🌲 🛛 Test Bistro Training 🕤 🛛 🏄 🌳 🕞                                                                                                  |
|-----------------------------------------|----------------------------------------------------------------------------------------------------|----------------------------------------------------------------------------------------------------|
|                                         | What is the maximum group size for reservations via the reservation widget?                                                                             | Ves •                                                                                                    |
| Reservations                            | 10 people 🔹                                                                                                    |                                                                                                    |
| 🍽 Table plan                            | What is the minimum group size for reservations via the reservation widget?                                                                             | COMMUNICATE WITH YOUR GUESTS IN THE ONLINE WIDGET                                                                                   |
| 🎢 Menu                                  | 1 person 👻                                                                                                    | Make sure you communicate important information to your guests before                                                               |
| 🐣 Guests                                | What is the duration of a visit at your restaurant?                                                                                                    | they make a reservation. It will be displayed in the last step of the widget.                                                       |
| Feedback                                | A table will be marked occupied for this period of time.                                                                                                |                                                                                                    |
| 🗠 Reports                               | General setting 2.5 hours -                                                                                                    |                                                                                                    |
| 🌣 Settings 👻                            | Show duration in guest confirmation and widget                                                                                                    | COVID-19 Guest Information                                                                                                    |
| () Hours                                | Would you like your guests to set the duration of their stay?                                                                                           | To record the contact details of all guests of a reservation, you can activate<br>here which data should be collected in the widget |
| Reservations                            | If you select this, your guests will be able to change the default duration<br>you set by selecting their own duration in the widget. In this scenario, | Address                                                                                                    |
| 🛱 Tables/Seats                          | service durations do not apply.                                                                                                    |                                                                                                    |
| 🛱 Reservation limits                    | No                                                                                                    |                                                                                                    |
| % Offers                                |                                                                                                    | Other guests addresses                                                                                                    |
| A Notifications                         | Should customers be able to reserve in 15, 30, or 60 minute intervals?                                                                                  | Other quests phone numbers                                                                                                    |
| 😭 Account                               | 15 minutes •                                                                                                    |                                                                                                    |
| ${ {                                  $ | BOOKING LIMIT                                                                                                    | Vaccination Status                                                                                                    |
| Too many guests in house?               | Pace your guests. Set the max amount of guests allowed to book per<br>interval                                                                          |                                                                                                    |

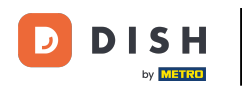

0

A seção limite de reserva permite que você defina uma quantidade máxima de hóspedes permitidos para reservar por intervalo. Use o botão + Limite de reserva para configurar um novo limite de reserva.

| DISH RESERVATION         |                                                                                                    |                                                                          | 4                                                       | 💵 🔹 Test Bistro Training 🕤                                        | 월 ~              |         |
|--------------------------|----------------------------------------------------------------------------------------------------|--------------------------------------------------------------------------|---------------------------------------------------------|-------------------------------------------------------------------|------------------|---------|
| Reservations             | What is the duration of a visit at you<br>A table will be marked occupied for th                                       | r restaurant?<br>is period of time.                                      |                                                         | . win be alsprayed in the last step of                            | ane wieget.      |         |
| Ħ Table plan             | General setting                                                                                                    | 2.5 hours 👻                                                              |                                                         |                                                                   |                  |         |
| <b>"1</b> Menu           | Show duration in guest confirmat                                                                                       | ion and widget                                                           | COVID-19 Guest Informa                                  | ation                                                             | lè               |         |
| 🐣 Guests                 | Would you like your guests to set the                                                                                  | e duration of their stay?                                                | To record the contact deta<br>here which data should be | ils of all guests of a reservation, you e collected in the widget | can activate     |         |
| Feedback                 | If you select this, your guests will be a<br>you set by selecting their own duratic<br>service durations do not apply. | ole to change the default duration<br>n in the widget. In this scenario, | Address                                                 |                                                                   |                  |         |
| 🗠 Reports                | No                                                                                                    | •                                                                        | Other guests names                                      |                                                                   |                  |         |
| 🌣 Settings 👻             |                                                                                                    |                                                                          | Other guests addresse                                   | 'S                                                                |                  |         |
| () Hours                 | Should customers be able to reserve                                                                                    | in 15, 30, or 60 minute intervals?                                       | Other quests phone pi                                   | umbers                                                            |                  |         |
| Reservations             | 15 minutes                                                                                                    | •                                                                        |                                                         |                                                                   |                  |         |
| 🛱 Tables/Seats           |                                                                                                    |                                                                          | Vaccination Status                                      |                                                                   |                  |         |
| 🛱 Reservation limits     | BOOKING LIMIT                                                                                                    |                                                                          |                                                         |                                                                   |                  |         |
| % Offers                 | Pace your guests. Set the max amou<br>interval                                                                         | nt of guests allowed to book per                                         |                                                         |                                                                   |                  |         |
| ♠ Notifications          | + Booking limit                                                                                                    |                                                                          |                                                         |                                                                   |                  |         |
| 希 Account                |                                                                                                    |                                                                          |                                                         |                                                                   |                  |         |
| 𝔗 Integrations           |                                                                                                    |                                                                          |                                                         |                                                                   | SAVE             |         |
| po many guests in house? | Designed by Hospitality Digital GmbH. All rights re                                                                    | served.                                                                  | FAQ                                                     | Terms of use   Imprint   Data priv                                | acy   Privacy Se | ettings |

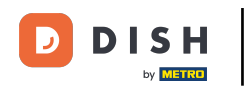

## Depois de ajustar as configurações, clique em SALVAR para aplicar as alterações.

| <b>DISH</b> RESERVATION                   |                                                                                                    |                                                                      |                                                          | <ul> <li>Test Bistro Training </li> </ul>                            | ╡ ╬╞ ∽ 🕞              |
|-------------------------------------------|----------------------------------------------------------------------------------------------------|----------------------------------------------------------------------|----------------------------------------------------------|----------------------------------------------------------------------|-----------------------|
| Reservations                              | What is the duration of a visit at your<br>A table will be marked occupied for thi                                       | restaurant?<br>s period of time.                                     |                                                          |                                                                      | Te maget.             |
| 🗖 Table plan                              | General setting                                                                                                    | 2.5 hours •                                                          |                                                          |                                                                      |                       |
| ¶ Menu                                    | Show duration in guest confirmation                                                                                      | on and widget                                                        | COVID-19 Guest Information                               | tion                                                                 |                       |
| 🛎 Guests                                  | Would you like your guests to set the                                                                                    | duration of their stay?                                              | To record the contact detai<br>here which data should be | ils of all guests of a reservation, you c<br>collected in the widget | an activate:          |
| e Feedback                                | If you select this, your guests will be ab<br>you set by selecting their own duration<br>service durations do not apply. | e to change the default duration<br>in the widget. In this scenario, | □ Address                                                | -                                                                    |                       |
| 🗠 Reports                                 | No                                                                                                    | •                                                                    | Other guests names                                       |                                                                      |                       |
| 🌣 Settings 👻                              |                                                                                                    |                                                                      | Other guests addresses                                   | 5                                                                    |                       |
| () Hours                                  | Should customers be able to reserve i                                                                                    | n 15, 30, or 60 minute intervals?                                    |                                                          | mbore                                                                |                       |
| Reservations                              | 15 minutes                                                                                                    | •                                                                    |                                                          | mers                                                                 |                       |
| 🛱 Tables/Seats                            |                                                                                                    |                                                                      | Vaccination Status                                       |                                                                      |                       |
| 🛱 Reservation limits                      | BOOKING LIMIT                                                                                                    |                                                                      |                                                          |                                                                      |                       |
| % Offers                                  | Pace your guests. Set the max amoun interval                                                                             | t of guests allowed to book per                                      |                                                          |                                                                      |                       |
| ♠ Notifications                           | + Booking limit                                                                                                    |                                                                      |                                                          |                                                                      |                       |
| 😚 Account                                 |                                                                                                    |                                                                      |                                                          |                                                                      |                       |
| ${ {oldsymbol { 	heta } } }$ Integrations |                                                                                                    |                                                                      |                                                          |                                                                      | SAVE                  |
| oo many guests in house?                  | Designed by Hospitality Digital GmbH. All rights reso                                                                    | rved.                                                                | FAQ                                                      | Terms of use   Imprint   Data priva-                                 | cy   Privacy Settings |

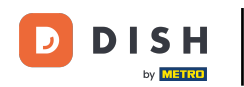

## Pronto. Você concluiu o tutorial e agora sabe como gerenciar suas configurações de reserva.

| DISH RESERVATION                                    |                                                                             | 🌲 🔹 Test Bistro Training 🕤 🛛 🎽 🗸 😝                                                                       |
|-----------------------------------------------------|-----------------------------------------------------------------------------|----------------------------------------------------------------------------------------------------|
| Reservations                                        | CHANNELS                                                                    | LEAD TIME                                                                                                |
| Ħ Table plan                                        | Through which channels would you like to receive online reservations?       | How many days in advance can a reservation be made?                                                      |
| <b>¶1</b> Menu                                      |                                                                             | How much notice is needed for an online reservation?                                                     |
| 半 Guests                                            |                                                                             | 2.0 hours                                                                                                |
| 🕲 Feedback                                          | Activate now                                                                | ADMINISTRATION                                                                                           |
| 🗠 Reports                                           |                                                                             | Up to what group size would you like reservations to be automatically                                    |
| 🔹 Settings 👻                                        | G                                                                           | 6 people 🔹                                                                                               |
| <ul> <li>④ Hours</li> <li>☑ Reservations</li> </ul> | Reserve with Google                                                         | Would you like to allow your guests to select the area they are seated in themselves?                    |
| <br>₽ Tables/Seats                                  |                                                                             | Yes 🔹                                                                                                    |
| 💼 Reservation limits                                | Veu den't want te receive any recentricites via your DISH Website           |                                                                                                    |
| % Offers                                            | anymore? With one click, you can disable the DISH Reservation in            | ENGAGEMENT                                                                                               |
| ♠ Notifications                                     | DISH Website!                                                               | How many minutes/hours in advance would you like to remind your guests about their upcoming reservation? |
| 🐴 Account                                           |                                                                             | 2.0 hours in advance                                                                                     |
|                                                     | CAPACITY                                                                    | Would you like to receive feedback from your guests about their dining experience?                       |
| Too many guests in house?                           | What is the maximum group size for reservations via the reservation widget? | Yes 🔹                                                                                                    |

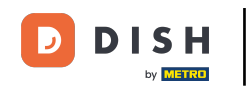

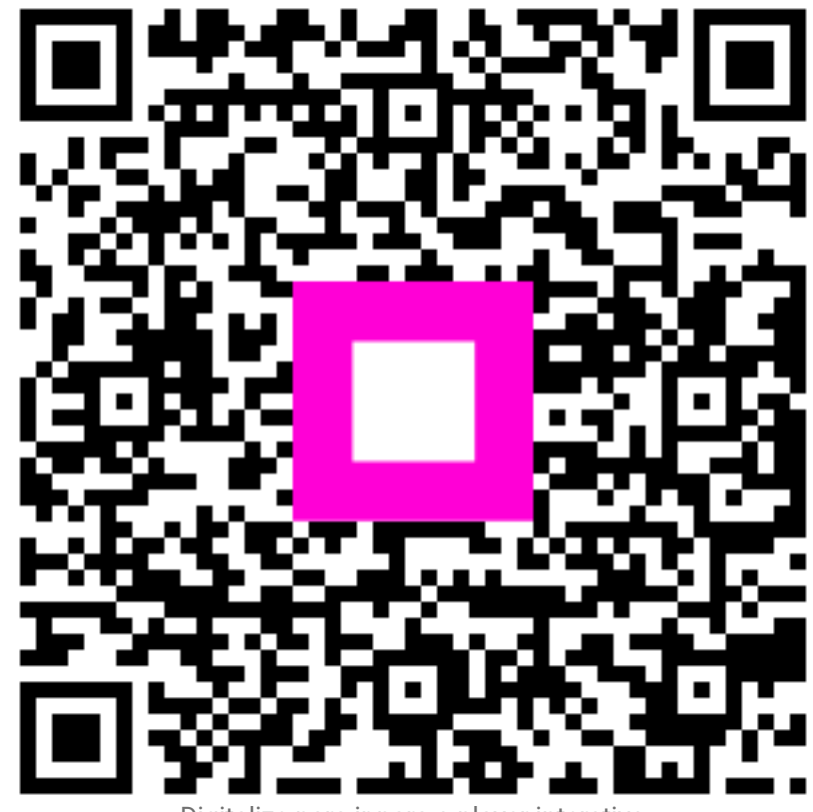

Digitalize para ir para o player interativo